# SUPER \* TALENT® THE BEST MEMORY

# **USB 3.0 Driver Installation Instructions**

Your SuperTalent USB 3.0 drive may be used on any PC without the installation of a driver. In this case, your SuperTalent USB 3.0 drive will automatically be assigned the Mass Storage Compliant Driver (MSCD) from Microsoft. This is the same driver used for USB 2.0 hard drives and flash drives. This driver will work just fine but will be limited to the speeds that driver can support. In order to offer industry leading speeds, we have provided you with these enhanced drivers for our device. When these drivers are present, your SuperTalent device will go even faster.

# Included in this build are device side drivers for USB 3.0 for:

- Windows<sup>®</sup> 7 (32 & 64 bit)
- Windows<sup>®</sup> Vista (32 & 64 bit)
- Windows<sup>®</sup> XP (32 & 64 bit)

## How to install the driver:

- 1. Unplug your USB 3.0 Drive
- 2. Download this file

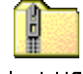

SuperTalent USB 3.0.zip

- 3. Right Click the folder and choose Extract All...
- 4. You will then have a folder that looks like this

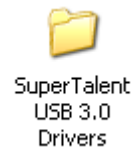

5. Open this folder and click Setup to run

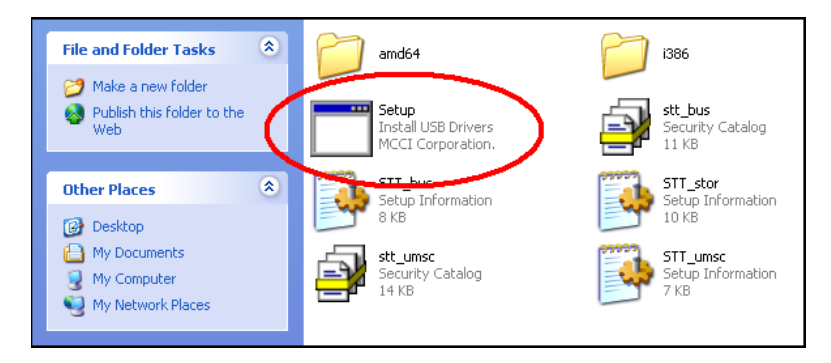

The setup program will automatically interrogate your system to determine which operating system you are running and apply the correct driver.

Note: Make sure you have unplugged your USB 3.0 drive. Otherwise this process hangs and will need to be repeated.

#### Screen #1 – choose install (or a new path)

| neady to install super Lalent nast USB Software |        |
|-------------------------------------------------|--------|
| C:\Program Files\SUPERTAL\SuperTalent Fast USB  | Browse |
| ······                                          | Cancel |

*Screen* #2 – takes only a few moments. If it halts, make sure the drive is removed.

| Install Driver | and the second |  |
|----------------|----------------|--|
| Installing     |                |  |
|                |                |  |
|                |                |  |
|                |                |  |
|                |                |  |

**Screen** #3 – Device Side driver has been installed.

| Install Driver | grid, her                    | X                          |
|----------------|------------------------------|----------------------------|
| Sup            | erTalent Fast USB Software w | vas installed successfully |
|                |                              | ОК                         |

You have now successfully installed the USB 3.0 device-side driver on your PC.

Now we need to replace the current Microsoft driver (MSCD) with our new driver.

### Replacing the MSCD driver:

1. On your system desktop, locate your "My Computer" icon and right click on it.

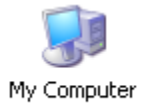

If you don't have one, right click on the Start Menu and right click on "My Computer" located there (upper right list).

- 2. Choose "Manage" from the pull down message that appears.
- 3. When the Computer Manager comes up:
  - a. Choose Device Manager
  - b. Select Universal Serial Bus Controllers
  - c. Select USB Mass Storage Device

| 县 Computer Management                                                                                                    |                                                                                                    |     |
|----------------------------------------------------------------------------------------------------|----------------------------------------------------------------------------------------------------|-----|
| Eile Action View Window Help                                                                                                    |                                                                                                    | _8× |
|                                                                                                    | × 🗶 👧                                                                                                    |     |
| Computer Management (Local)<br>System Tools<br>Event Viewer<br>Cocal Users and Groups<br>Performance Logs and Alerts<br>Device Manager a.<br>Storage<br>Disk Defragmenter<br>Disk Management<br>Services and Applications | <ul> <li>Mice and other pointing devices</li> <li>Network adapters</li> <li>Processors</li> <li>Sound, video and game controllers</li> <li>System devices</li> <li>Universal Serial Bus controllers b.</li> <li>USB Composite Device</li> <li>USB Root Hub</li> <li>USB Root Hub</li> <li>VIA Rev 5 or later USB Universal Host Controller</li> <li>VIA Rev 5 or later USB Universal Host Controller</li> <li>VIA Rev 5 or later USB Universal Host Controller</li> <li>VIA Rev 5 or later USB Universal Host Controller</li> <li>VIA Rev 5 or later USB Universal Host Controller</li> <li>VIA Rev 5 or later USB Universal Host Controller</li> <li>VIA Rev 5 or later USB Universal Host Controller</li> <li>VIA Rev 5 or later USB Universal Host Controller</li> <li>VIA Rev 5 or later USB Universal Host Controller</li> <li>VIA Rev 5 or later USB Universal Host Controller</li> <li>VIA Rev 5 or later USB Universal Host Controller</li> </ul> |     |
|                                                                                                    |                                                                                                    |     |

4. Choose driver to install

| Hardware Update Wizard                                                                                                    |  |
|----------------------------------------------------------------------------------------------------|--|
| Please choose your search and installation options.                                                                                                    |  |
| ○ <u>S</u> earch for the best driver in these locations.                                                                                                    |  |
| Use the check boxes below to limit or expand the default search, which includes local<br>paths and removable media. The best driver found will be installed.   |  |
| Search removable media (floppy, CD-ROM)                                                                                                    |  |
| Include this location in the search:                                                                                                    |  |
| D:\ Browse                                                                                                    |  |
| Don't search. I will choose the driver to install.                                                                                                    |  |
| Choose this option to select the device driver from a list. Windows does not guarantee that<br>the driver you choose will be the best match for your hardware. |  |
|                                                                                                    |  |
| < <u>B</u> ack <u>N</u> ext > Cancel                                                                                                    |  |

5. Should pop-up automatically. Choose Super Talent Technology (STT) driver

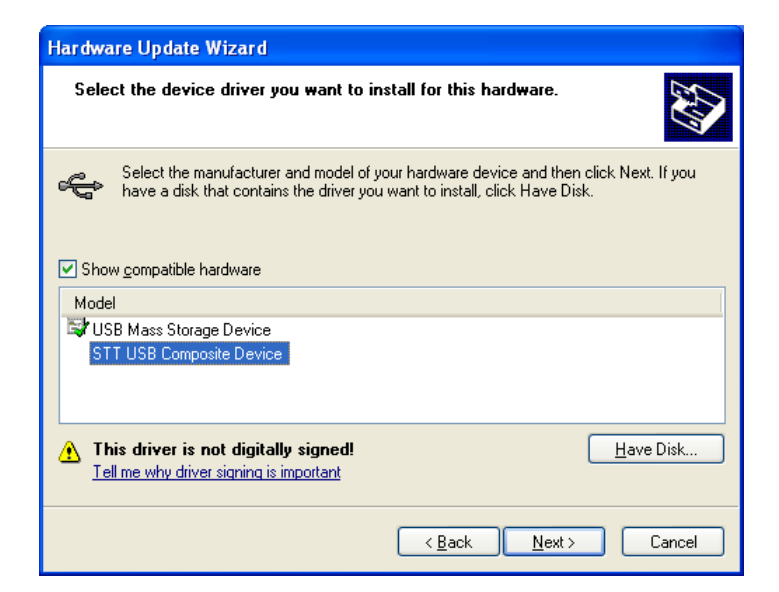

6. Continue Installation – no logo confirmation yet

| Har dwa | re Installation                                                                                                    |                   |
|---------|----------------------------------------------------------------------------------------------------|-------------------|
| ♪       | The software you are installing for this hardware:<br>STT USB Composite Device                                                                                                    |                   |
|         | has not passed Windows Logo testing to verify its compatibility<br>with Windows XP. ( <u>Tell me why this testing is important.</u> )                                                                                                    | lick Next. If you |
|         | Continuing your installation of this software may impair<br>or destabilize the correct operation of your system<br>either immediately or in the future. Microsoft strongly<br>recommends that you stop this installation now and<br>contact the hardware vendor for software that has<br>passed Windows Logo testing. |                   |
|         | Continue Anyway                                                                                                    | Have Disk         |
|         |                                                                                                    | Cancel            |

7. Success!

| Hardware Update Wizard |                                                      |
|------------------------|------------------------------------------------------|
|                        | Completing the Hardware Update<br>Wizard             |
|                        | The wizard has finished installing the software for: |
|                        | STT USB Composite Device                             |
|                        | Click Finish to close the wizard.                    |
|                        | < <u>B</u> ack <b>Finish</b> Cancel                  |

8. You there are a total of 3 components that will install. You may have to confirm each one, depending on your OS and settings.

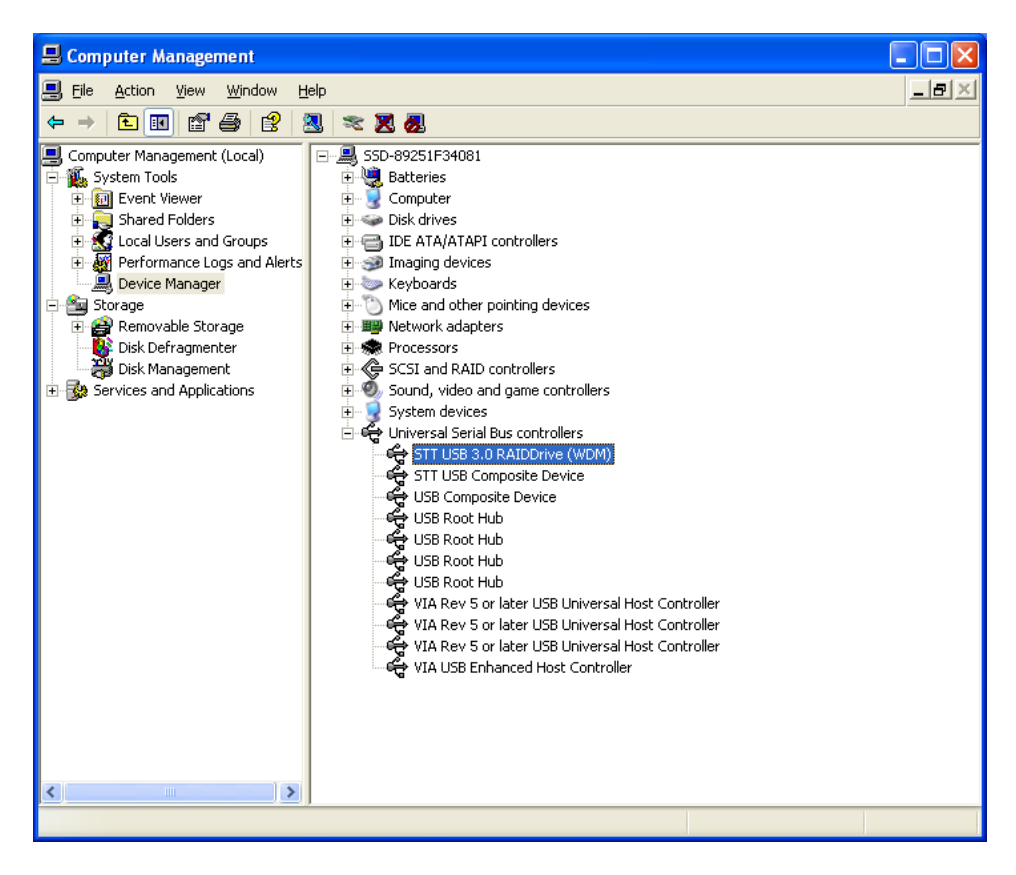

Please note: USB 3.0 requires both a Host-side and Device-side driver. If you have successfully installed the USB 3.0 device driver and don't achieve speeds over 150MB/s, please check your motherboard or add-on card manual for the Host-side drivers.

Thank you for your purchase.